## **REVIEW WEBPAGE:**

## **Event List**

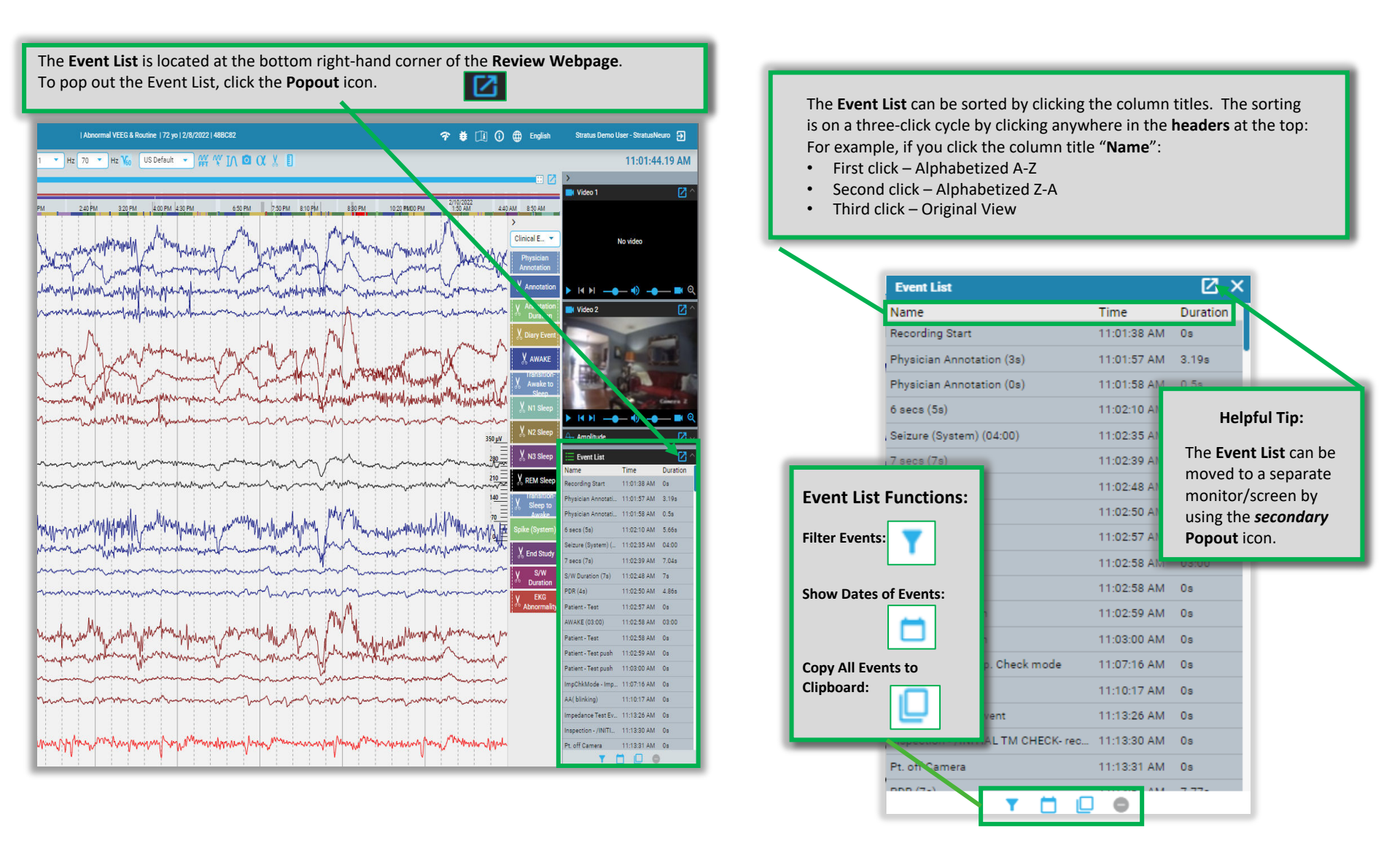

lifelines®

neuro